## LAMPIRAN

## CARA MENJALANKAN ALAT

- A. Pada NodeMCU ESP8266 Sebagai Mesin Sistem Monitoring
  - 1. Pastikan semua koneksi kabel dialat sudah terhubung.
  - 2. Hubungkan adaptor ke sumber listrik.
  - 3. Pastikan kode *authentication Blynk* sesuai dan NodeMCU sudah dijalankan.
  - 4. Cek koneksi jaringan yang digunakan, pastikan semua sudah satu jaringan.
  - 5. Kemudian cek alat sudah benar benar hidup dan terkoneksi dengan blynk, jika sudah maka LCD akan menampilkan "Monitoring Lidah Mertua"
  - Sensor Soil Moisture akan membaca kelembapan dan Sensor DHT11 akan membaca nilai suhu udara di Sekitar, kemudian data akan diproses di NodeMCU.
  - Alat dan aplikasi blynk akan menampilkan nilai kelmbaban dan suhu, kemudian akan menampilkan kondisi tanaman, kondisi suhu, keadaan pompa dan lampu On atau Off.
- B. Pada Aplikasi Blynk
  - 1. Pastikan smartphone berada disatu jaringan dengan yang ada di NodeMCU.
  - 2. Buka aplikasi blynk yang sudah terinstall di smartphone.
  - Muncul halaman index, pada halaman ini akan terdapat menu projek baru dan history projek.
  - 4. Menu projek baru dapat digunakan untuk membuat projek baru, ketika projek sebelumnya sudah dipanen.
  - 5. Menu history projek akan menampilkan projek-projek yang sudah dipanen.
  - 6. Cek aplikasi blynk sudah terkoneksi dengan NodeMCU atau belum, jika sudah maka akan muncul keterangan *Connected*.
  - Alat dan aplikasi blynk akan menampilkan nilai kelmbaban dan suhu, kemudian akan menampilkan kondisi tanaman, kondisi suhu, keadaan pompa dan lampu On atau Off.